## Ver.1.0

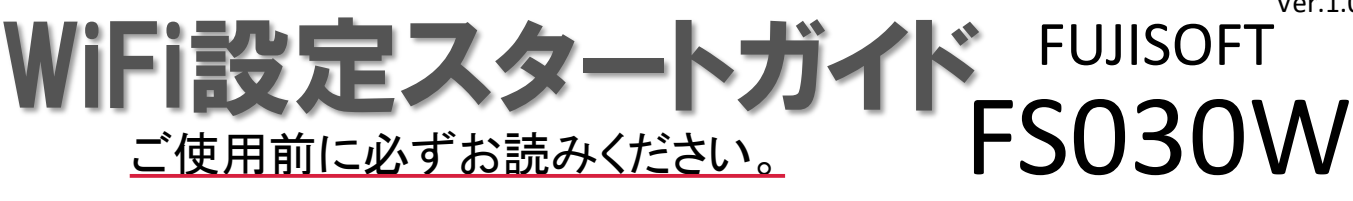

ご使用いただく前に、同梱物がすべてそろっているかご確認ください。 設定スタートカイド 601HW ·納品書 ・返却用レターパック 4 WiFiルーター ※レンタル台数が2台の場合、また、 ・ACアダプター バッテリーを同時レンタルのお客様には赤いレ ・USBケーブル ターパックをお付けしています。 ・クッションポーチ ※レンタル台数が3台以上のお客様、クレードル 4 を同時レンタルのお客様は、クロネコヤマト着払 いでのご返却となります。 同梱物に不足がございます場合には、お手数ですが、当店までご連絡くださいますようお願いいたします。 接続方法 ②パソコンやスマートフォンなどの接続先にパスワードを入力する ①電源ボタンを3秒以上長押しします。 FUJISOFT 電源を入れるだけで SSID: FS030W P00276 端末の操作は完了 Password: 21137302 です! ※パスワードはWiFi端末 裏面の8桁の数字です。 iPhone iPad との接続 Android との接続 1. [無線とネットワーク]からWiFiを選択します。 1. [設定]のアイコンをクリックします。 2. [WiFi]をオンに変更します。 2. [WiFi]を選択します。 3. [無線とネットワーク]からWiFiを選択します。 3. [WiFi]をオンに変更します。 4. 『FS030W\_・・・』というネットワーク(SSID)を選択します。 4. 『FS030W ・・・ 』というネットワーク(SSID)を選択します。 5. パスワードを入力してください。 5. パスワードを入力してください。 (レンタル端末裏面に記載のPassword) (レンタル端末裏面に記載のPassword) 6. 接続完了です。 6. 接続完了です。 Windows 10 のパソコンとの接続 USBケーブルとパソコンを接続する場合 PCとWiFiルーターをUSBケーブルで接続すると、自 1. 画面の右下にあるタスクバーからアクションセンターをクリックし、 動でインターネット設定が完了します。 [ネットワーク]を選択します。 少し待っても接続できない場合、PC側で外部機器と 2. 『FS030W\_・・・ 』というネットワーク(SSID)を選択します。 の接続を遮断している可能性があります。PC購入先 3. ネットワークセキュリティキーの入力画面が表示されます。 のサポートデスクや、社内ネットワークご担当者様 パスワード(レンタル端末裏面に記載のPassword)を入力し[次へ]を に、PCの設定確認をお願いします。 クリックします。 4. 共有設定の確認画面が表示された場合、[はい]をクリックします。 5. 接続済みの表示になれば設定完了です。 接続完了後、すぐにインターネットをご利用いただけます。 同時接続利用について ▣끓▣ 設定ツール 最大接続台数は15台となりますが、初期設定時は**7台**までとなっております。 8台以上接続をご希望の場合は、設定ツールにて最大接続台数の変更が可能です。 http://192.168.100.1/

> 設定ツールログイン後、メニュー → LAN設定 → プライマリ無線LAN設定で、最大接続ユーザ数を7台から15台に変更する。 適用ボタンを押したら変更完了です。

> > 裏面もご確認ください。

## 故障かなと思ったら・・・

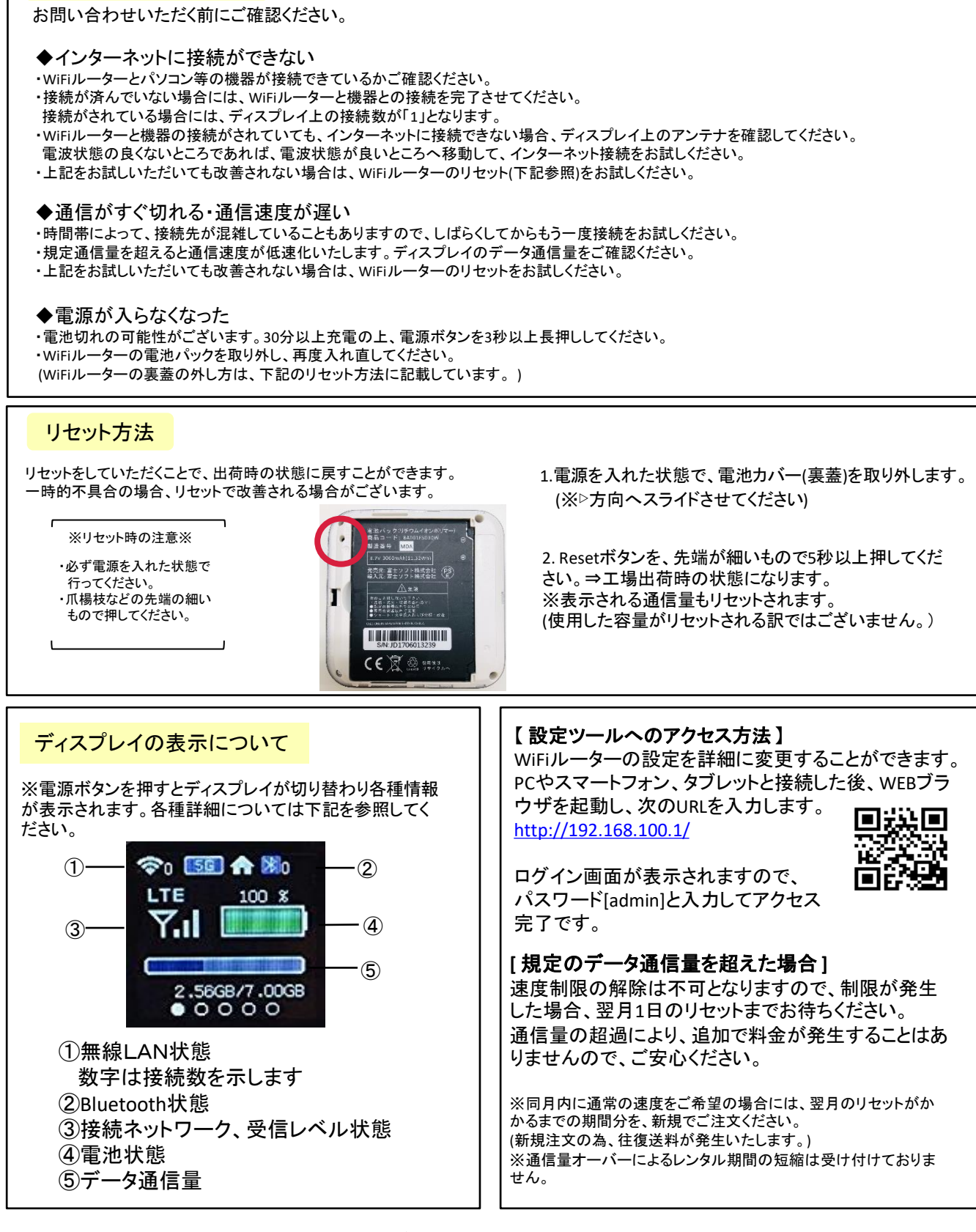

※詳しい説明書はFUJISOFT「FS030W」製品ページをご確認ください。 ※当店ホームページにもリンクがございます。

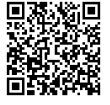

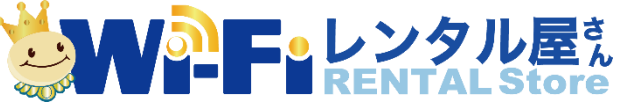

TEL: 03-3525-8351 / MAIL: info@rental-store.jp 営業時間 平日 9:30~19:00/土日祝 11:00~18:00